# 지그비 무선통신 모듈 Zig485 User's Manual

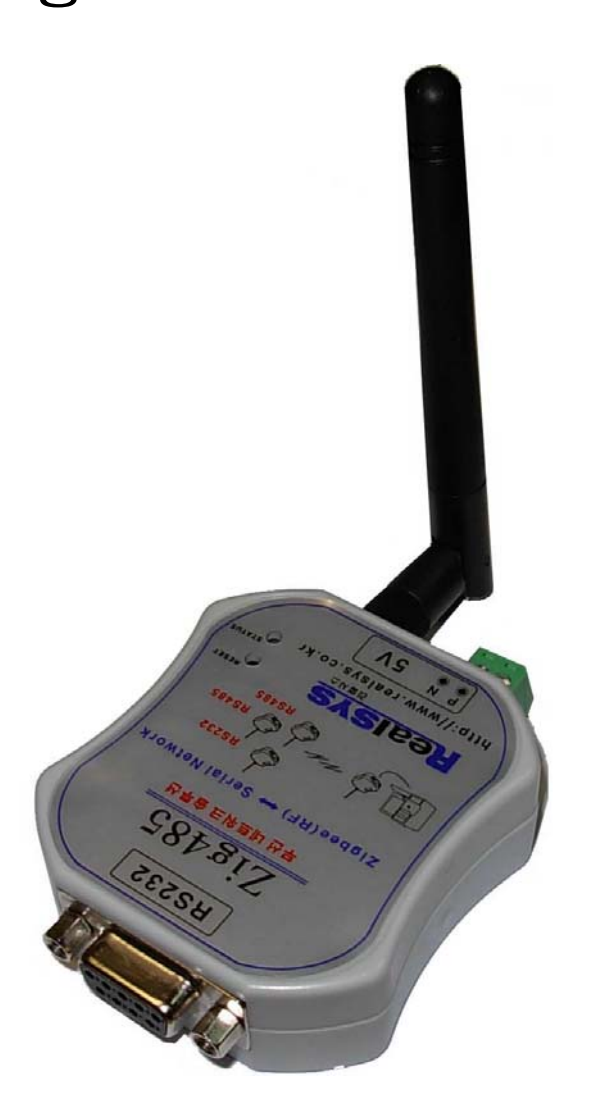

리얼시스

TEL : 031-342-3000 FAX : 031-343-0003 주소 : 경기도 안양시 동안구 엘에스로91번길 16-39, 504호(호계동) Zig485 제품을 구입해 주셔서 감사합니다. 본 제품을 구입하신 고객께서는 먼저 사용 설명서를 잘 읽어 보시고 제품을 사용하여 주시길 바랍니다.

# < 알림 >

- 본 제품의 사용설명서 및 운용 프로그램은 제품의 성능 향상을 위하여 통보 없이 내용이 변경 될 수 있습니다.
- 본 제품의 소프트웨어 및 관련 자료의 무단 복제, 수정을 금합니다.
- 본 제품의 무상 보증기간은 제품 구입일로부터 1년으로 합니다.(단 사용자의 취급 부주의 등으로 생긴 고장은 유상 수리 합니다.)
- 본 제품과 연관하여 사용자의 부주의로 인한 손실에 대하여 리얼시스는 책임을 지지 않 습니다.

본 제품을 사용함은 위의 알림에 동의함으로 간주 합니다. Copyright ⓒ 2007 by 리얼시스

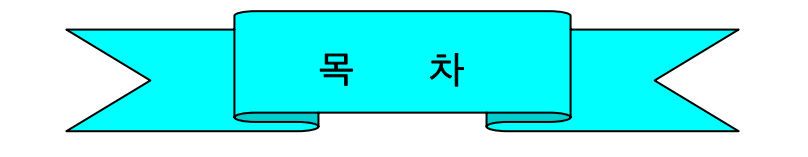

제품 설명

1. 제품 소개 및 특징 ------ 4

# 하드웨어 구성

# 

# 제품 설명

1. 제품 소개

1.1 제품소개 및 특징

# **Zig485**

t

```
지그비의 특징
```

- Node 당 최대 255대의 기기 연결 가능, 최대 65,000개의 Node 확장 연결이 가능 합니다.
- 전송거리는 실내에서 30m 야외에서 100m 까지의 전송거리를 가집니다.
- 최대 250kbps의 전송속도를 지원 하며, 저전력 소모의 장점이 있습니다.

# Zig485의 특징

- Zigbee 무선 통신을 이용한 RS232/RS485 통신이 가능 합니다.
- 안테나에 따라 최대 1.6km 까지 전송이 가능 합니다.
- 저전력 소모의 장점이 있습니다.
- 별도의 멀티 포트를 사용 하지 않고 Zig485만으로 1:N의 통신이 가능 합니다.
- 2.4GHz의 전파 사용으로 주변의 전파의 간섭을 받지 않습니다.
- 무선모듈의 MIC인증으로 별도의 인증 없이 사용 가능 합니다.

Realsys

하드웨어 구성

1. 외형 및 각부 설명

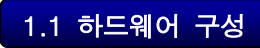

1) Zig485본체

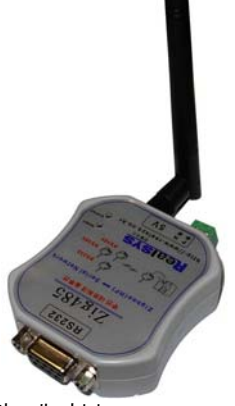

3)9핀 연장 케이블

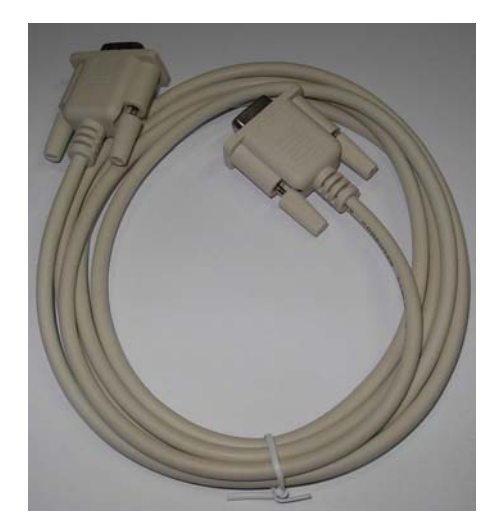

2) 소프트웨어 및 매뉴얼 CD

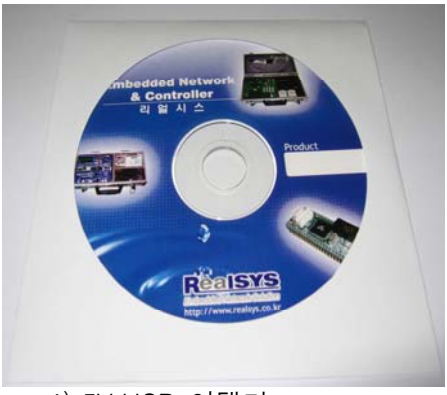

4) 5V USB 어댑터

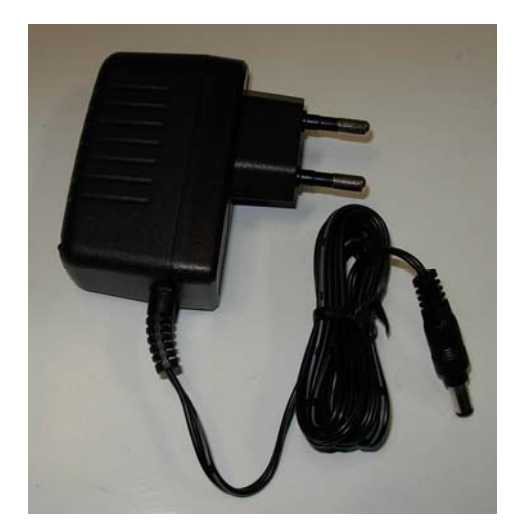

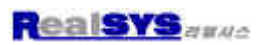

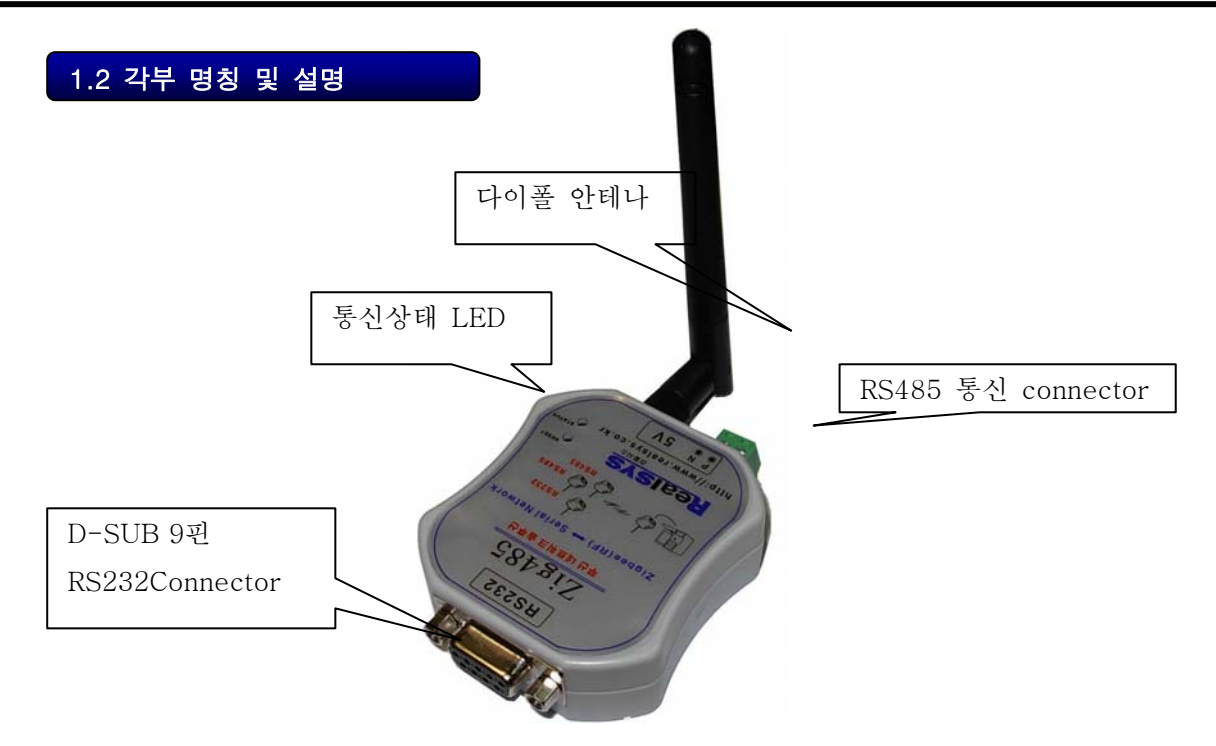

RS485 장비와 연결시 결선도

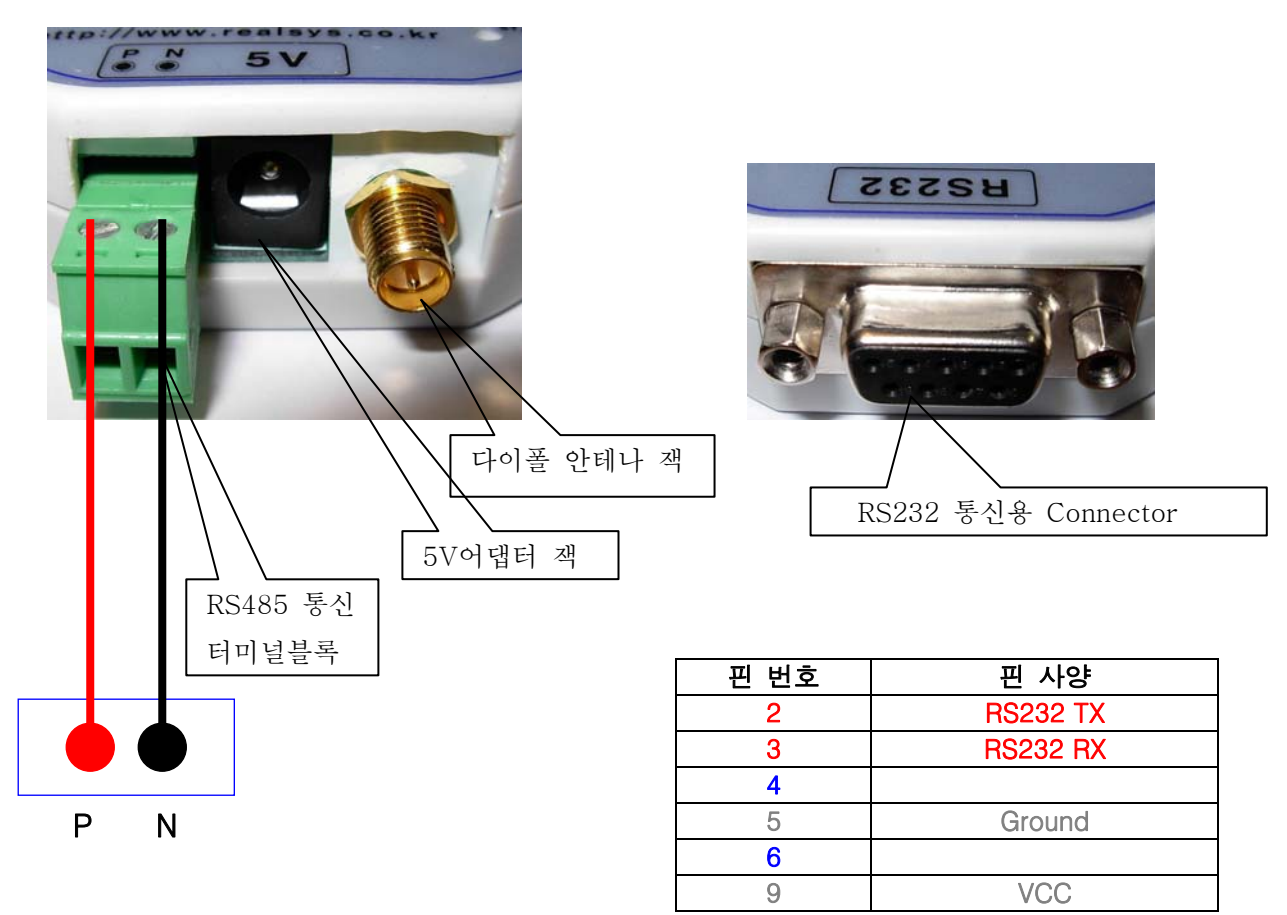

<< RS232 통신용 커넥터 사양>>

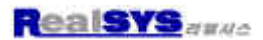

하드웨어 설치

1. 하드웨어 설치 방법

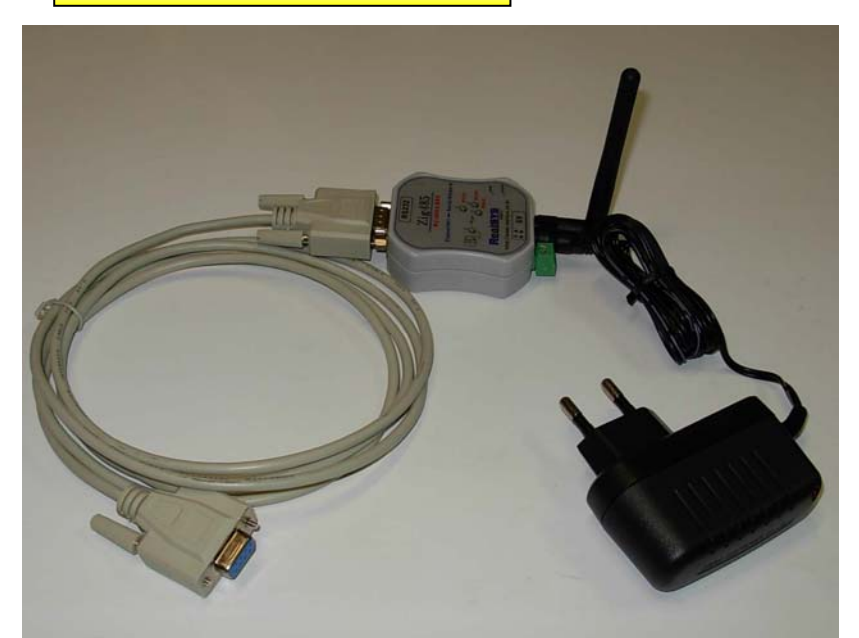

◆ RS232 케이블을 사용 할 때에는 RS232포트 쪽의 2번 TX 핀과 3번 RX 핀과 5번 Ground 핀을 연결 하고 기본 제공되는 5V 어댑터 또는 9번 VCC 핀을 통해 전원을 공급 해 줍니다.

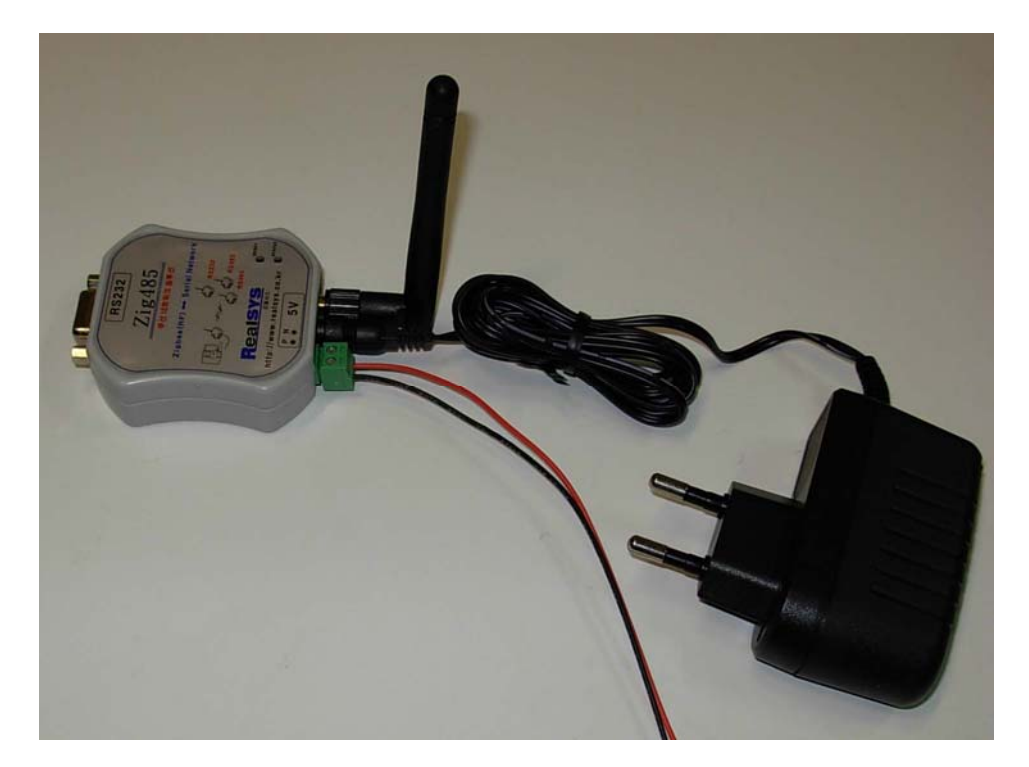

◆ **RS485통신을** 할 때에는 RS485단자에 결선을 해 주시고 기본 제공되는 5V 어 댑터로 전원을 공급 해 줍니다..

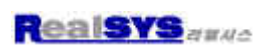

| 1. 성징 소프트웨어의 ተ정!       지리 입 등 지 않 않 성 성         이 한 자 PC의 있는       이 이 가 Stage Test Temmal Modem Configuration       Test/Query         이 한 자 PC의 있는       이 이 가 Stage Test Temmal Modem Configuration       Test/Query         이 한 가 PC가       이 가 Stage Test Temmal Modem Configuration       Test/Query         이 만 이 가 Stage Test Temmal Modem Configuration       Test/Query       Test/Query         이 가 Port       Nu Nite       Nu Nite       Nu Nite         Nu Nite Configuration       Nu Nite       Nu Nite       Nu Nite         Nu Nite Configuration       Nu Nite       Nu Nite       Nu Nite         Nu Nite Configuration       Nu Nite       Nu Nite       Nu Nite         Nu Nite Configuration       Nu Nite       Nu Nite       Nu Nite         Nu Nite Configuration       Nu Nite       Nu Nite       Nu Nite         Nu Nite Configuration       Nu Nite       Nu Nite       Nu Nite         Nu Nite Configuration       Nu Nite       Nu Nite       Nu Nite         Nu Nite Configuration       Nu Nite       Nu Nite       Nu Nite         Nu Nite Configuration       Nu Nite       Nu Nite       Nu Nite         Nu Nite Configuration       Nu Nite       Nu Nite       Nu Nite         Nu Nite Configuration       Nu Nite<                                                                                                    | 소프트웨어 구성 및 사용         | 응방법                                                                                                    |
|----------------------------------------------------------------------------------------------------|-----------------------|----------------------------------------------------------------------------------------------------|
| 한 전 선 전<br>이 이 이 이 이 이 이 이 이 이 이 이 이 이 이 이 이 이 이                                                                                                     | 1. 설정 소프트웨어의 구성       | 시리얼 통신                                                                                                    |
| 영과 PC에 있는<br>COM Port       Petrone Text Statege<br>State Doubling<br>Petrone Text Statege<br>Petrone Text Statege<br>Petrone Text | 1.1 PC Setting        | 환경 설정                                                                                                    |
| 1.2 Range Test                                                                                                    | 현재 PC에 있는<br>COM Port | X-CTU       Image Test Terminal Modem Configuration         Com Pot Setup       Baud 115200         Ext ZE (CDM1)       Baud 11520         CO Seriel Pot (CDM2)       Pow Control NONE         Data Bits       B         Parity       NONE         Stop Bits       1         Test / Query       Test / Query         None       Test / Query         None       Test / Query         None       Test / Query         None       Test / Query         None       Test / Query         None       Test / Query         None       Test / Query         None       Test / Query         None       Test / Query         None       Test / Query         None       Test / Query         None       Test / Query         Not Setup       User Com Ports       Ethernet Com Ports         Image Compared Character (ATAP = 2)       AT command Setup       ASCII Hest         Guard Time After (AT)       1000       1000         Modem Flash Update       No baud change       No baud change |
|                                                                                                    | 1.2 Range Test        |                                                                                                    |

| 별 Х-СТИ [СОМ1]                                                                                                    | X                                                                                                    | 🛄 х-сти [сомз]                                                                                                    |
|----------------------------------------------------------------------------------------------------|----------------------------------------------------------------------------------------------------|----------------------------------------------------------------------------------------------------|
| PC Settings Range Test Terminal Modem I                                                                                                    | Configuration                                                                                                    | PC Settings Range Test Terminal Modem Configuration                                                                                                    |
| Stop<br>Clear Stats<br>Advanced >>><br>Test<br>© Loop Back                                                                                                    | Percent 91.8 Percent 91.8 Perce | Stop         Percent         -104           Clear Stats         Advanced >>>         F         S           Test         5         I         I           @ Loop Back.         I         Bad         I                                                                                                    |
| 1123456789:;<=>?@ABCD EFGHIJKLMNO<br>1123456789:;<=>?@ABCD EFGHIJKLMNO<br>0123456789:;<=>?@ABCD EFGHIJKLMNO<br>0123456789:;<=>?@ABCD EFGHIJKLMNO |                                                                                                    | 0123456789:;<=>?@AECDEFGHIJKLNN0<br>0123456789:;<=>?@AECDEFGHIJKLNN0<br>0123456789:;<>>?@AECDEFGHIJKLNN0<br>0123456789:;<>>?@AECDEFGHIJKLNN0 |
| Transmit Receive                                                                                                    | <u>•</u>                                                                                                    | Transmit Receive                                                                                                    |
| :0M1 115200 8-N-1 ELOW:NONE                                                                                                    |                                                                                                    | COM3 115200 8-N-1 FLOW:NONE                                                                                                    |

### 1.3 Terminal

Terminal 창으로 시리얼 통신시 어떤 문자 또는 기호 등이 주고받았는지 볼 수 있는 창

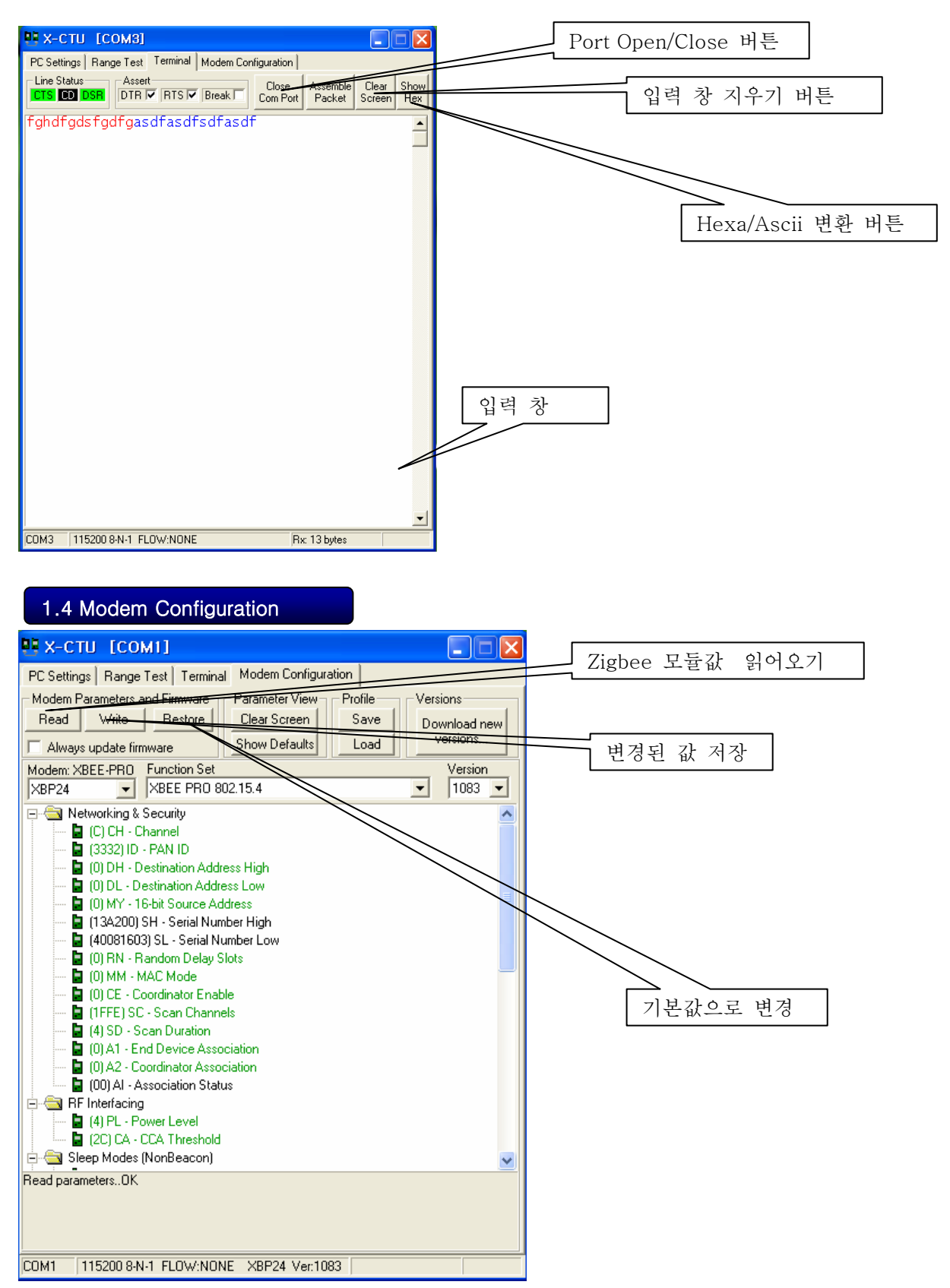

## 2. 설정 소프트웨어의 사용 방법

1. Zig485와의 연결을 한 후 연결하는 COM포트로 지정을 하고 Baud Rate 설정 후 Test/Query 버튼을 클릭 합니다.

| 🥶 х-сти 📃 🗖 🗙                                                                      |                              |  |
|------------------------------------------------------------------------------------|------------------------------|--|
| -U Settings Range Test Terminal Modem Configuration                                |                              |  |
| Com Port Setup                                                                     |                              |  |
| Select Com Port<br>통신 포트(COM1)<br>PCI Serial Port (COM2)<br>PCI Serial Port (COM4) | Eaud 9600  Flow Control NONE |  |
|                                                                                    | Data Bits 8                  |  |
|                                                                                    | Parity NONE 💌                |  |
|                                                                                    | Stop Bits 1                  |  |
|                                                                                    | Test /Query                  |  |
| Host Setup User Com Ports Ethernet Com Ports                                       |                              |  |
| API<br>Enable API<br>Use escape characters (ATAP = 2)                              |                              |  |
| AT command Setup<br>ASCII Hex<br>2 400 1 20 1                                      |                              |  |
| Guard Time Before (BT)                                                             |                              |  |
| Guard Time After (AT)                                                              |                              |  |
| Modem Flash Update                                                                 |                              |  |
|                                                                                    |                              |  |

2. COM test 및 Modem Type, Firmware Version을 확인 합니다.

Test/Query는 한번에 안될 수도 있으니 몇 차례 시도해 보시길 권장 합니다.

| Com test / Query Moden                                                            | n        |
|-----------------------------------------------------------------------------------|----------|
| Communication with modem0K<br>Modem type = XBP24<br>Modem firmware version = 1083 |          |
|                                                                                   | Retry OK |

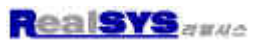

3. Modem Configuration 탭을 눌러 Read 버튼을 누르면 다음과 같이 Zig485의 상태를 보고

설정 할 수 있는 창이 나옵니다.

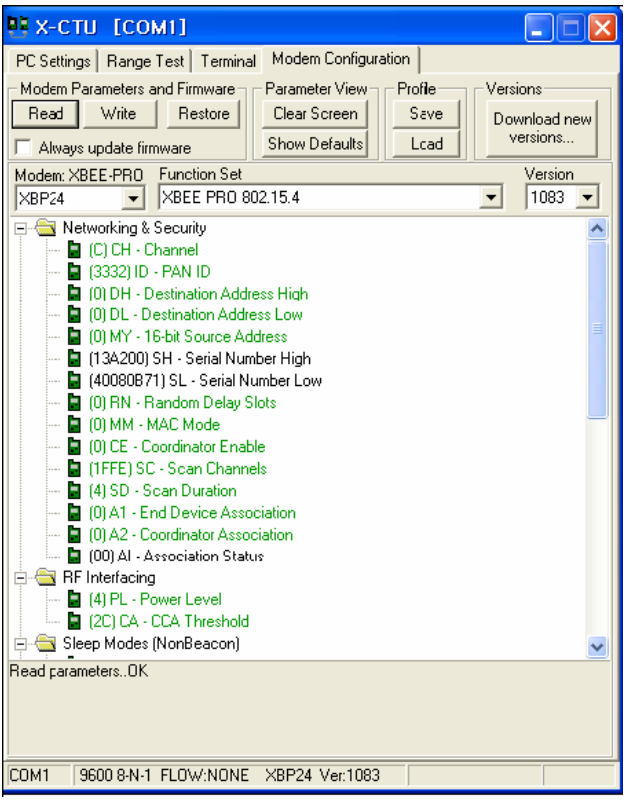

1) 통신속도 (Baud rate 설정)

Serial Interfacing 메뉴의 BD 부분을 클릭 하면 다음과 같이 Baud rate를 설정하는 콤보 박스가 나타납니다. 원하는 Baud rate를 선택 하시면 됩니다.

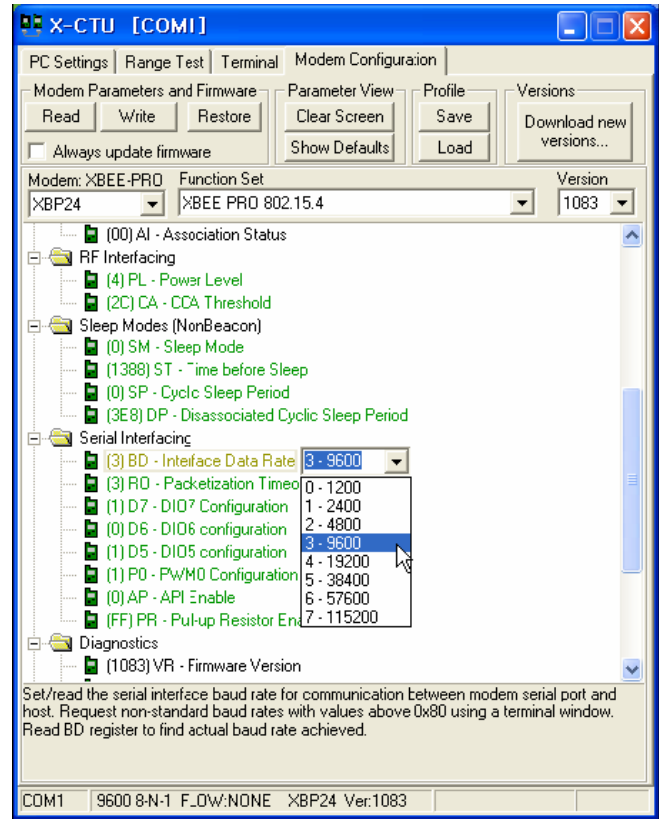

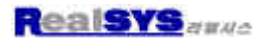

2) Zig485간의 통신을 위한 기본적인 설정 방법

◆ 1:N으로 동일한 데이터를 한꺼번에 전송 해 주는 방식

채널(CH)과 PAN ID(ID)를 동일하게 설정 해줍니다. 채널의 범위는 0xC~0x17 까지이고 ID의 범위는 0~ 0xFFFF 까지 입니다. 채널과 PAN ID가 동일한 Zig485 끼리는 서로서로 같은 데이 터를 주고 받을 수 있습니다. 예를들어 5개의 Zig485가 같은 채널과 PAN ID일 때 1번이 데이 터를 전송 하면 2,3,4,5번에 모두 전송되는 방식 입니다

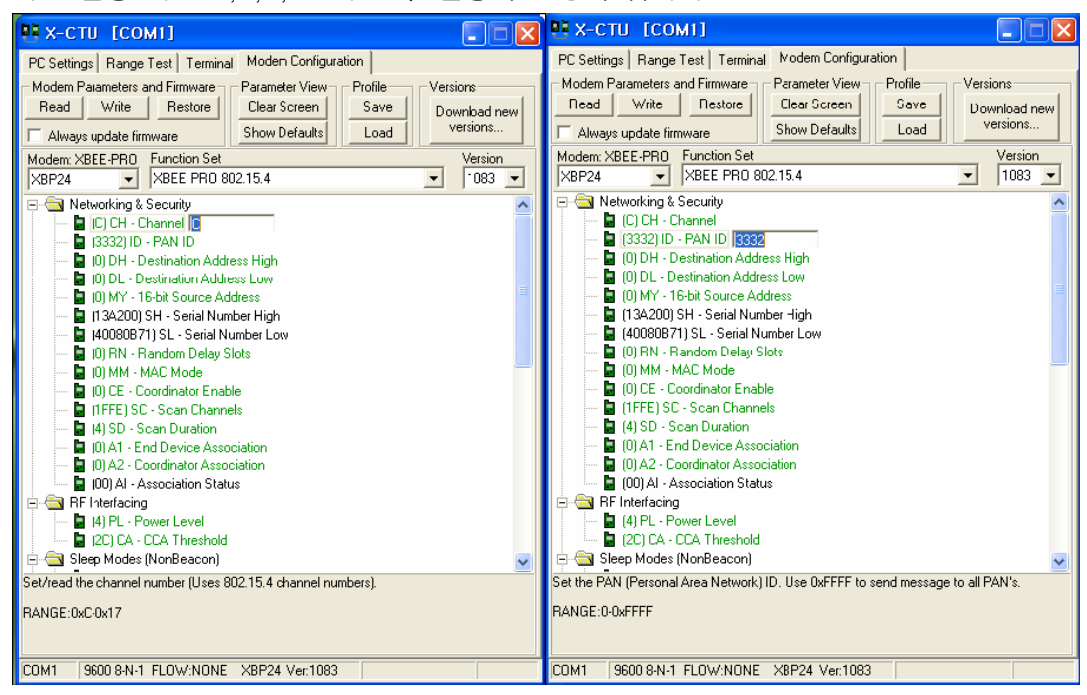

◆ 1:N으로 통신하며 원하는 Zig485에 데이터를 전송 해 주는 방식

채널(CH)과 PAN ID(ID)를 동일하게 설정 해 주고 Master가 되는 Zig485는 DL값을 FFFF 로 설정 하고 MY값을 0 으로 놓습니다. MY값은 각 Zig485를 구분 해주는 ID라고 보시면 됩니다. Master가 아닌 나머지 Zig485는 MY값을 각각 부여 해 주시면 됩니다. 예를 들어 Master의 값 0을 제외하고 1부터 순차적으로 해 주시면 됩니다.

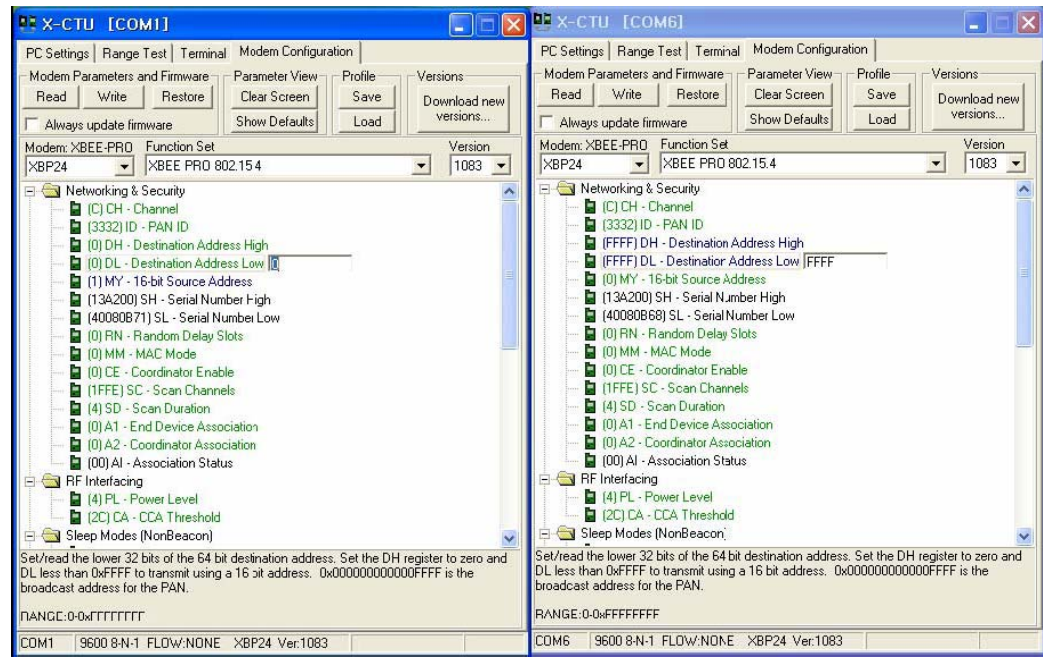

## www.realsys.co.kr

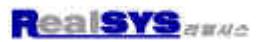

| 🗓 x-сти [сом1] 🔚 🗖 🔀                                                                                                    | 🤨 х-сти [сомб] 📃 🗖 🗙                                                                                                    |
|----------------------------------------------------------------------------------------------------|----------------------------------------------------------------------------------------------------|
| PC Settings       Range Test       Terminal       Modem Configuration         Modem Parameters and Firmware       Parameter View       Profile       Versions         Road       Write       Reatore       Dioar Screen       Save       Download new         Always update firmware       Show Defaults       Load       Versions         Modem: XBEE-PR0       Function Set       Version         XBP24       XBEE PR0 802*5.4       1083       Image: Security         IC) CH - Channel       3332) ID - PAN ID       Image: Security       Image: Security       Image: Security         ID) DL - Destination Address High       Image: Security       Image: Security       Image: Security       Image: Security       Image: Security         ID) DL - Destination Address Low       Image: Security       Image: Security       Image: Security       Image: Security         Image: Image: Image: Security       Image: Security       Image: Security       Image: Security       Image: Security         Image: Image: Image: Security       Image: Security       Image: Security       Image: Security       Image: Security         Image: Image: Image: Security       Image: Security       Image: Security       Image: Security       Image: Security         Image: Image: Image: Security       Image: Security <td< th=""><th>PC Settings       Range Test       Terminal       Modem Configuration         Modem Parameters and Finmware       Parameter View       Profile       Versions         Read       Write       Restore       Clear Screen       Save       Download new         Always update firmware       Show Defaults       Load       Versions         Modem: XBEE-PRO       Function Set       Version         XBP24       XBEE FR0 802.15.4       1083          Image: Comparison of the model of the model of the</th></td<> | PC Settings       Range Test       Terminal       Modem Configuration         Modem Parameters and Finmware       Parameter View       Profile       Versions         Read       Write       Restore       Clear Screen       Save       Download new         Always update firmware       Show Defaults       Load       Versions         Modem: XBEE-PRO       Function Set       Version         XBP24       XBEE FR0 802.15.4       1083          Image: Comparison of the model of the model of the |
| enabled.<br>RANGE:0-0xFFFF                                                                                                    | enabled.<br>RANGE:0-0xFFFF                                                                                                    |
| COM1 9600 8-N-1 FLOW:NONE XBP24 Ver:1083                                                                                                    | COM6 9600 8-N-1 FLOW:NONE XBP24 Ver:1083                                                                                                    |

4. Command Descriptions

#### A1 (End Device Association) Command

<Networking {Association}> The A1 command is used to set and read association options for an End Device.

Use the table below to determine End Device behavior in relation to the A1 parameter.

| AT Command: ATA1 |  |
|------------------|--|
|------------------|--|

Parameter Range: 0 - 0x0F [bitfield]

Default Parameter Value: 0

Related Commands: ID (PAN ID), NI (Node Identifier), CH (Channel), CE (Coordinator Enable), A2 (Coordinator Association)

Minimum Firmware Version Required: v1.x80

| Bit number             | End Device Association Option                                                                                                    |
|------------------------|----------------------------------------------------------------------------------------------------|
| 0 ResseignDardD        | 0 - Will only associate with Coordinator operating on PAN ID that matches Node Identifier                                                                                                    |
| V - Neassign-anit      | 1 - May associate with Coordinator operating on any PAN ID                                                                                                    |
| 1 - ReassignChannel    | 0 - Will only associate with Coordinator operating on Channel that matches CH setting                                                                                                    |
|                        | 1 - May associate with Coordinator operating on any Channel                                                                                                    |
| ĺ                      | 0 - Device will not attempt Association                                                                                                    |
| 2 - AutoAssociate      | <ol> <li>Device attempts Association until success<br/>Note: This bit is used only for Non-Beacon systems. End Devices in a Beaconing system must<br/>always associate to a Coordinator</li> </ol> |
| 3 - PollCoordOnPinWake | 0 - Pin Wake will not poll the Coordinator for pending (indirect) Data                                                                                                    |
|                        | 1 - Pin Wake will send Poll Request to Coordinator to extract any pending data                                                                                                    |
| 4 - 7                  | [reserved]                                                                                                    |

#### A2 (Coordinator Association) Command

<Networking {Association}> The A2 command is used to set and read association options of the Coordinator.

Use the table below to determine Coordinator behavior in relation to the A2 parameter. AT Command: ATA2

Parameter Range: 0 - 7 [bitfield]

Default Parameter Value: 0

Related Commands: ID (PAN ID), NI (Node Identifier), CH (Channel), CE (Coordinator Enable), A1 (End Device Association), AS Active Scan), ED (Energy Scan)

Minimum Firmware Version Required: v1.x80

| Bit number          | End Device Association Option                                                                                                    |  |
|---------------------|----------------------------------------------------------------------------------------------------|--|
| 0 - ReassignPanID   | <ol> <li>Coordinator will not perform Active Scan to locate available PAN ID. It will operate on ID<br/>(PAN ID).</li> </ol>                                     |  |
|                     | <ol> <li>Coordinator will perform Active Scan to determine an available ID (PAN ID). If a PAN ID<br/>conflict is found, the ID parameter will change.</li> </ol> |  |
| 1 - ReassignChannel | 0 - Coordinator will not perform Energy Scan to determine free channel. It will operate on the<br>channel determined by the CH parameter.                        |  |
|                     | 1 - Coordinator will perform Energy Scan to find a free channel, then operate on that channel.                                                                   |  |
| 2 - AllowAssociate  | 0 - Coordinator will not allow any devices to associate to it.                                                                                                   |  |
|                     | 1 - Coordinator will allow devices to associate to it.                                                                                                    |  |
| 3-7                 | [reserved]                                                                                                    |  |

The binary equivalent of the default value (0x06) is 00000110. 'Bit 0' is the last digit of the sequence.

#### AP (API Enable) Command

<Serial Interfacing> The AP command is used to AT Command: ATAP enable the RF module to operate using a frame-Parameter Range:0 - 2 based API instead of using the default Transpar-Parameter Configuration ent (UART) mode. Disabled 0 (Transparent operation) 1 API enabled API enabled 2 (with escaped characters)

Default Parameter Value:0

Minimum Firmware Version Required: v1.x80

Refer to the API Operation section when API operation is enabled (AP = 1 or 2).

#### AC (Apply Changes) Command

<AT Command Mode Options> The AC command is used to explicitly apply changes to module parameter values. 'Applying changes' means that the module is re-initialized based on changes

AT Command: ATAC

Minimum Firmware Version Required: v1.xA0

made to its parameter values. Once changes are applied, the module immediately operates according to the new parameter values.

This behavior is in contrast to issuing the WR (Write) command. The WR command saves parameter values to non-volatile memory, but the module still operates according to previously saved values until the module is re-booted or the CN (Exit AT Command Mode) command is issued.

Refer to the "AT Command - Queue Parameter Value" API type for more information.

#### AI (Association Indication) Command

<Networking {Association}> The AI command is used to indicate occurrences of errors during the last association request.

Use the table below to determine meaning of the returned values. AT Command: ATAI

Parameter Range: 0 - 0x13 [read-only]

Related Commands: AS (Active Scan), ID (PAN ID), CH (Channel), ED (Energy Scan), A1 (End Device Association), A2 (Coordinator Association), CE (Coordinator Enable)

Minimum Firmware Version Required: v1.x80

| Returned Value (Hex) | Association Indication                                                                                            |
|----------------------|----------------------------------------------------------------------------------------------------|
| 0x00                 | Successful Completion - Coordinator successfully started or End Device association complete                       |
| 0x01                 | Active Scan Timeout                                                                                               |
| 0x02                 | Active Scan found no PANs                                                                                         |
| 0x03                 | Active Scan found PAN, but the Coordinator Allow Association bit is not set                                       |
| 0x04                 | Active Scan found PAN, but Coordinator and End Device are not configured to support beacons                       |
| 0x05                 | Active Scan found PAN, but Coordinator ID (PAN ID) value does not match the ID of the End Device                  |
| 0x06                 | Active Scan found PAN, but Coordinator CH (Channel) value does not match the CH of the End Device                 |
| 0x07                 | Energy Scan Timeout                                                                                               |
| 0x08                 | Coordinator start request failed                                                                                  |
| 0x09                 | Coordinator could not start due to Invalid Parameter                                                              |
| 0x0A                 | Coordinator Realignment is in progress                                                                            |
| 0x0B                 | Association Request not sent                                                                                      |
| 0x0C                 | Association Request timed out - no reply was received                                                             |
| 0x0D                 | Association Request had an Invalid Parameter                                                                      |
| 0x0E                 | Association Request Channel Access Failure - Request was not transmitted - CCA failure                            |
| 0x0F                 | Remote Coordinator did not send an ACK after Association Request was sent                                         |
| 0x10                 | Remote Coordinator did not reply to the Association Request, but an ACK was received<br>after sending the request |
| 0x11                 | [reserved]                                                                                                    |
| 0x12                 | Sync-Loss - Lost synchronization with a Beaconing Coordinator                                                     |
| 0x13                 | Disassociated - No longer associated to Coordinator                                                               |

#### AS (Active Scan) Command

```
<AT Command Mode Options> The AS command
is used to send a Beacon Request to a Broadcast
Address (0xFFFF) and Broadcast PAN (0xFFFF) on
every channel. The parameter determines the
amount of time the RF module will listen for Bea-
cons on each channel. A 'PanDescriptor' is created
and returned for every Beacon received from the
scan. Each PanDescriptor contains the following
information:
CoordAddress (SH + SL parameters)<CR>
CoordPanID (ID parameter)<CR>
CoordAddrMode <CR>
  0x02 = 16-bit Short Address
  0x03 = 64-bit Long Address
Channel (CH parameter) <CR>
SecurityUse<CR>
ACLEntry<CR>
SecurityFailure<CR>
SuperFrameSpec<CR> (2 bytes):
  bit 15 - Association Permitted (MSB)
  bit 14 - PAN Coordinator
  bit 13 - Reserved
  bit 12 - Battery Life Extension
  bits 8-11 - Final CAP Slot
  bits 4-7 - Superframe Order
  bits 0-3 - Beacon Order
GtsPermit<CR>
RSSI<CR> (- RSSI is returned as -dBm)
TimeStamp<CR> (3 bytes)
<CR> (A carriage return <CR> is sent at the end of the AS command.
```

AT Command: ATAS

Parameter Range: 0 - 6

Related Command: SD (Scan Duration), DL (Destination Low Address), DH (Destination High Address), ID (PAN ID), CH (Channel)

Minimum Firmware Version Required: v1 x80

The Active Scan is capable of returning up to 5 PanDescriptors in a scan. The actual scan time on each channel is measured as Time = [(2 ^ (SD Parameter)) \* 15.36] ms. Total scan time is this time multiplied by the number of channels to be scanned (16 for the XBee, 12 for the XBee-PRO).

NOTE: Refer the scan table in the SD description to determine scan times. If using API Mode, no <CR>'s are returned in the response. Refer to the API Mode Operation section.

#### CA (CCA Threshold) Command

<RF Interfacing> CA command is used to set and read CCA (Clear Channel Assessment) thresholds.

Prior to transmitting a packet, a CCA is performed to detect energy on the transmit channel. If the detected energy is above the CCA Threshold, the RF module will not transmit the packet.

AT Command: ATCA

Parameter Range: 0 - 0x50 [-dBm]

Default Parameter Value: 0x2C

(-44 decimal dBm)

Minimum Firmware Version Required: v1.x80

#### AV (ADC Voltage Reference) Command

<Serial Interfacing> The AV command is used to set/read the ADC reference voltage switch. The XBee-PRO has an ADC voltage reference switch which allows the module to select between an onboard voltage reference or to use the VREF pin on the connector.

This command only applies to XBee-PRO RF Modules and will return error on an XBee RF Module.

#### BD (Interface Data Rate) Command

<Serial Interfacing> The BD command is used to set and read the serial interface data rate used between the RF module and host. This parameter determines the rate at which serial data is sent to the module from the host. Modified interface data rates do not take effect until the CN (Exit AT Command Mode) command is issued and the system returns the 'OK' response.

When parameters 0-7 are sent to the module, the respective interface data rates are used (as shown in the table on the right).

The RF data rate is not affected by the BD parameter. If the interface data rate is set higher than the RF data rate, a flow control configuration may need to be implemented.

| AT Command: ATAV      |               |  |
|-----------------------|---------------|--|
| Parameter Range:0 – 1 |               |  |
| Parameter             | Configuration |  |
| 0                     | VREF Pin      |  |

| 1                         | Internal (on-board<br>reference - VCC) |  |
|---------------------------|----------------------------------------|--|
| Default Parameter Value:0 |                                        |  |

Minimum Firmware Version Required: v1.xA0

#### AT Command: ATBD

Parameter Range:0 – 7 (standard rates) 0x80-0x1C200 (non-stndard rates)

|                           | Development | Configuration (base) |
|---------------------------|-------------|----------------------|
|                           | Parameter   | Configuration (bps)  |
|                           | 0           | 1200                 |
|                           | 1           | 2400                 |
|                           | 2           | 4800                 |
|                           | 3           | 9600                 |
|                           | 4           | 19200                |
|                           | 5           | 38400                |
|                           | 6           | 57600                |
|                           | 7           | 115200               |
| Default Parameter Value 3 |             |                      |

#### Non-standard Interface Data Rates:

Any value above 0x07 will be interpreted as an actual baud rate. When a value above 0x07 is sent, the closest interface data rate represented by the number is stored in the BD register. For example, a rate of 19200 bps can be set by sending the following command line "ATBD4B00". NOTE: When using MaxStream's X-CTU Software, non-standard interface data rates can only be set and read using the X-CTU 'Terminal' tab. Non-standard rates are not accessible through the 'Modem Configuration' tab.

When the BD command is sent with a non-standard interface data rate, the UART will adjust to accommodate the requested interface rate. In most cases, the clock resolution will cause the stored BD parameter to vary from the parameter that was sent (refer to the table below). Reading the BD command (send "ATBD" command without an associated parameter value) will return the value actually stored in the module's BD register.

Parameters Sent Versus Parameters Stored

| BD Parameter Sent (HEX) | Interface Data Rate (bps) | BD Parameter Stored (HEX) |
|-------------------------|---------------------------|---------------------------|
| 0                       | 1200                      | 0                         |
| 4                       | 19,200                    | 4                         |
| 7                       | 115,200                   | 7                         |
| 12C                     | 300                       | 12B                       |
| 1C200                   | 115,200                   | 1B207                     |

#### CC (Command Sequence Character) Command

<AT Command Mode Options> The CC command is used to set and read the ASCII character used between guard times of the AT Command Mode Sequence (GT + CC + GT). This sequence enters the RF module into AT Command Mode so that data entering the module from the host is recognized as commands instead of payload. AT Command: ATCC Parameter Range: 0 - 0xFF Default Parameter Value: 0x2B (ASCII "+") Related Command: CT (Cuard Times)

The AT Command Sequence is explained further in the AT Command Mode section.

#### CE (Coordinator Enable) Command

<Serial Interfacing> The CE command is used to AT Command: ATCE set and read the behavior (End Device vs. Coordi-Parameter Range:0 - 1 nator) of the RF module. Parameter Configuration 0 End Device Coordinator 1 Default Parameter Value:0 Minimum Firmware Version Required: v1.x80 CH (Channel) Command <Networking {Addressing}> The CH command is AT Command: ATCH used to set/read the operating channel on which Parameter Range: 0x0B - 0x1A (XBee) RF connections are made between RF modules. 0x0C - 0x17 (XBee-PRO) The channel is one of three addressing options Default Parameter Value: 0x0C (12 decimal) available to the module. The other options are the PAN ID (ID command) and destination addresses Related Commands: ID (PAN ID), DL (Destination Address Low, DH (Destination (DL & DH commands). Address High) In order for modules to communicate with each other, the modules must share the same channel number. Different channels can be used to prevent modules in one network from listening to transmissions of another. Adjacent channel rejection is 23 dB. The module uses channel numbers of the 802.15.4 standard. Center Frequency = 2.405 + (CH - 11d) \* 5 MHz (d = decimal)

Refer to the XBee/XBee-PRO Addressing section for more information.

#### CN (Exit Command Mode) Command

<AT Command Mode Options> The CN command is used to explicitly exit the RF module from AT Command Mode.

#### CT (Command Mode Timeout) Command

<AT Command Mode Options> The CT command is used to set and read the amount of inactive time that elapses before the RF module automatically exits from AT Command Mode and returns to Idle Mode.

Use the CN (Exit Command Mode) command to exit AT Command Mode manually. AT Command: ATCN

AT Command: ATCT

Parameter Range:2 – 0xFFFF

[x 100 milliseconds] Default Parameter Value: 0x64 (100 decimal (which equals 10 decimal seconds)) Number of bytes returned: 2

Related Command: CN (Exit Command Mode)

#### D0 - D4 (DIOn Configuration) Commands

<I/O Settings> The D0, D1, D2, D3 and D4 commands are used to select/read the behavior of their respective AD/DIO lines (pins 20, 19, 18, 17 and 11 respectively).

Options include:

- Analog-to-digital converter
- Digital input
- Digital output

| AT Commands:<br>ATD0, ATD1, ATD2, ATD3, ATD4 |        |               |
|----------------------------------------------|--------|---------------|
| Parameter Range:0 - 5                        |        |               |
| Par                                          | ameter | Configuration |
|                                              | 0      | Disabled      |
|                                              | 1      | n/a           |
|                                              | 2      | ADC           |
|                                              | 3      | DI            |
|                                              | 4      | DO low        |
|                                              | 5      | DO high       |
| Default Parameter Value:0                    |        |               |
| Minimum Firmware Version Required: 1.x.A0    |        |               |

#### D5 (DIO5 Configuration) Command

<I/O Settings> The D5 command is used to select/read the behavior of the DIO5 line (pin 15).

Options include:

- Associated Indicator (LED blinks when the module is associated)
- Analog-to-digital converter
- Digital input
- Digital output

| AT | Command: | ATD5 |
|----|----------|------|
|----|----------|------|

| Parameter Range:0 - 5 |           |                      |
|-----------------------|-----------|----------------------|
|                       | Parameter | Configuration        |
|                       | 0         | Disabled             |
|                       | 1         | Associated Indicator |
|                       | 2         | ADC                  |
|                       | 3         | DI                   |
|                       | 4         | DO low               |
|                       | 5         | DO high              |

#### Default Parameter Value:1

Parameters 2-5 supported as of firmware version 1.xA0

#### D6 (DIO6 Configuration) Command

<I/O Settings> The D6 command is used to select/read the behavior of the DIO6 line (pin 16). Options include.

- RTS flow control
- Analog-to-digital converter
- Digital input
- Digital output

#### AT Command: ATD6

| Parameter Range 0 = 5 |                  |  |
|-----------------------|------------------|--|
| Parameter             | Configuration    |  |
| 0                     | Disabled         |  |
| 1                     | RTS Flow Control |  |
| 2                     | n/a              |  |
| 3                     | DI               |  |
| 4                     | DO low           |  |
| 5                     | DO high          |  |

Default Parameter Value:0

Parameters 3–5 supported as of firmware version 1.xAD

#### D7 (DIO7 Configuration) Command

| <1/O Settings> The D7 command is used to<br>select/read the behavior of the DIO7 line (pin 12).<br>Options include:<br>• CTS flow control<br>• Analog-to-digital converter<br>• Digital input<br>• Digital output        | AT C<br>Para                               | ommand: ATD7<br>meter Range:0 - 5<br>Parameter<br>0<br>1<br>2<br>3<br>4 | Configuration<br>Disabled<br>CTS Flow Control<br>n/a<br>DI<br>DO Iow |  |
|----------------------------------------------------------------------------------------------------|--------------------------------------------|-------------------------------------------------------------------------|----------------------------------------------------------------------|--|
|                                                                                                    |                                            | 5                                                                       | DO high                                                              |  |
|                                                                                                    | Defa                                       | ult Parameter Valu                                                      | e:1                                                                  |  |
|                                                                                                    | Para<br>versi                              | meters 3–5 suppor<br>on 1.x.A0                                          | ted as of firmware                                                   |  |
| D8 (DI8 Configuration) Command                                                                                                    |                                            |                                                                         |                                                                      |  |
| <i o="" settings=""> The D8 command is used to select/read the behavior of the DI8 line (pin 9).</i>                                                                                                    |                                            | AT Command: ATD8                                                        |                                                                      |  |
| This command enables configuring the pin to<br>function as a digital input. This line is also used                                                                                                    | Parameter Range:0 - 5<br>(1, 2, 4 & 5 n/a) |                                                                         |                                                                      |  |
| with Pin Sleep.                                                                                                    |                                            | Parameter                                                               | Configuration                                                        |  |
|                                                                                                    |                                            | 0                                                                       | Disabled                                                             |  |
|                                                                                                    |                                            | 3                                                                       | DI                                                                   |  |
|                                                                                                    | Default Parameter Value:0                  |                                                                         |                                                                      |  |
|                                                                                                    | Mini                                       | mum Firmware Ver                                                        | sion Required: 1.xA0                                                 |  |
| DA (Force Disassociation) Command                                                                                                    |                                            |                                                                         |                                                                      |  |
| <(Special)> The DA command is used to immedi-<br>ately disassociate an End Davice from a Coordi-                                                                                                    |                                            | AT Command: ATDA                                                        |                                                                      |  |
| nator and reattempt to associate.                                                                                                    | Minimum Firmware Version Required: v1.x80  |                                                                         |                                                                      |  |
| DB (Received Signal Strength) Command                                                                                                    |                                            |                                                                         |                                                                      |  |
| <diagnostics> DB parameter is used to read the<br/>received signal strength (in dBm) of the last RF<br/>packet received. Reported values are accurate<br/>between -40 dBm and the RF module's receiver sen</diagnostics> | AT C<br>Parar<br>Isitivit                  | ommand: ATDB<br>neter Range: 0 - 0<br>y.                                | x64 [read-only]                                                      |  |
| Absolute values are reported. For example: 0x58 =<br>received (since last reset, power cycle or sleep ever                                                                                                    | -88 d<br>nt), "0                           | Bm (decimal). If r<br>" will be reported.                               | no packets have been                                                 |  |
| DH (Destination Address High) Command                                                                                                    |                                            |                                                                         |                                                                      |  |
| <networking {addressing}=""> The DH command is used to set and read the upper 32 bits of the RE</networking>                                                                                                    | AT C                                       | ommand: ATDH                                                            |                                                                      |  |

module's 64-bit destination address. When combined with the DL (Destination Address Low) parameter, it defines the destination address used for transmission.

Address) An module will only communicate with other modules having the same channel (CH parame-

| AT Command: ATDH                                                                          |
|-------------------------------------------------------------------------------------------|
| Parameter Range: 0 - 0xFFFFFFFF                                                           |
| Default Parameter Value: 0                                                                |
| Related Commands: DL (Destination Address<br>Low), CH (Channel), ID (PAN VID), MY (Source |

ter), PAN ID (ID parameter) and destination address (DH + DL parameters).

To transmit using a 16-bit address, set the DH parameter to zero and the DL parameter less than 0xFFFF. 0x0000000000FFFF (DL concatenated to DH) is the broadcast address for the PAN.

Refer to the XBee/XBee-PRO Addressing section for more information.

#### DL (Destination Address Low) Command

<Networking {Addressing}> The DL command is used to set and read the lower 32 bits of the RF module's 64-bit destination address. When combined with the DH (Destination Address High) parameter, it defines the destination address used for transmission.

A module will only communicate with other modules having the same channel (CH parameter), AT Command: ATDL

AT Command: ATDN

Parameter Range: 0 0xFFFFFFF

Default Parameter Value: 0

Related Commands: DH (Destination Address High), CH (Channel), ID (PAN VID), MY (Source Address)

Parameter Range: 20-character ASCII String

Minimum Firmware Version Required: v1.x80

PAN ID (ID parameter) and destination address (DH + DL parameters).

To transmit using a 16-bit address, set the DH parameter to zero and the DL parameter less than 0xFFFF. 0x0000000000FFFF (DL concatenated to DH) is the broadcast address for the PAN.

Refer to the XBee/XBee-PRO Addressing section for more information.

#### DN (Destination Node) Command

<Networking {Identification}> The DN command is used to resolve a NI (Node Identifier) string to a physical address. The following events occur upon successful command execution:

 DL and DH are set to the address of the module with the matching NI (Node Identifier).

'OK' is returned.

3. RF module automatically exits AT Command Mode.

If there is no response from a modem within 200 msec or a parameter is not specified (left blank), the command is terminated and an 'ERROR' message is returned.

#### DP (Disassociation Cyclic Sleep Period) Command

#### <Sleep Mode (Low Power)>

#### NonBeacon Firmware

End Device The DP command is used to set and read the time period of sleep for cyclic sleeping remotes that are configured for Association but are not associated to a Coordinator. (i.e. If a device is configured to associate, configured as a Cyclic Sleep remote, but does not find a Coordinator; it will sleep for DP time before reattempting association.) Maximum sleep period is 268 seconds (0x6880). DP should be > 0 for NonBeacon systems.

AT Command: ATDP

Parameter Range: 1 - 0x6880 [x:10 milliseconds]

Default Parameter Value:0x3E8 (1000 decimal)

Related Commands: SM (Sleep Mode), SP (Cyclic Sleep Period), ST (Time before Sleep) Minimum Firmware Version Required: v1.x80

EA (ACK Failures) Command

<Diagnostics> The EA command is used to reset and read the count of ACK (acknowledgement) failures. This parameter value increments when the module expires its transmission retries without receiving an ACK on a packet transmission.

AT Command: ATEA

Parameter Range: 0 0xFFFF Minimum Firmware Version Required: v1.x80

This count saturates at its maximum value. Set the parameter to "0" to reset count.

#### EC (CCA Failures) Command

<Diagnostics> The EC command is used to read and reset the count of CCA (Clear Channel Assessment) failures. This parameter value increments when the RF module does not transmit a packet due to the detection of energy that is above the CCA threshold level (set with CA command). This count saturates at its maximum value.

Set the EC parameter to "0" to reset count.

#### ED (Energy Scan) Command

<Networking {Association}> The ED command is used to send an "Energy Detect Scan". This parameter determines the length of scan on each channel. The maximal energy on each channel is returned and each value is followed by a carriage return. An additional carriage return is sent at the end of the command. AT Command: ATEC Parameter Range:0 - 0xFFFF Related Command: CA (CCA Threshold) Minimum Firmware Version Required: v1.x80

| AT Command: ATED                                       |
|--------------------------------------------------------|
| Parameter Range 0 – 6                                  |
| Related Command: SD (Scan Duration), SC (Scan Channel) |
| Minimum Firmware Version Required: v1.x80              |

The values returned represent the detected energy level in units of -dBm. The actual scan time on each channel is measured as Time =  $[(2 \cap ED PARAM) * 15.36]$  ms.

Note: Total scan time is this time multiplied by the number of channels to be scanned. Also refer to the SD (Scan Duration) table. Use the SC (Scan Channel) command to choose which channels to scan.

#### EE (AES Encryption Enable) Command

<Networking {Security}> The EE command is used to set/read the parameter that disables/ enables 128 bit AES eneryption.

The XBee/XBee-PRO firmware uses the 802.15.4 Default Security protocol and uses AES encryption with a 128 bit key. AES encryption dictates that all modules in the network use the same key and the maximum RF packet size is 95 Bytes.

at 1 Enabled Ind Default Parameter Value:0 Related Commands: KY (Encryption Key), AP (API Enable), MM (MAC Mode) 28 Minimum Firmware Version Required: v1.xA0

Configuration

Disabled

AT Command: ATEE

Parameter Range:0 - 1

Parameter

0

When encryption is enabled, the module will always use its 64-bit long address as the source address for RF packets. This does not affect how

the MY (Source Address), DH (Destination Address High) and DL (Destination Address Low) parameters work

If MM (MAC Mode) > 0 and AP (API Enable) parameter > 0:

With encryption enabled and a 16-bit short address set, receiving modules will only be able to issue RX (Receive) 64-bit indicators. This is not an issue when MM = 0.

If a module with a non-matching key detects RF data, but has an incorrect key: When encryption is enabled, non-encrypted RF packets received will be rejected and will not be sent out the UART.

Transparent Operation --> All RF packets are sent encrypted if the key is set. API Operation --> Receive frames use an option bit to indicate that the packet was encrypted.

#### FP (Force Poll) Command

<Networking (Association)> The FP command is used to request indirect messages being held by a Coordinator.

AT Command: ATFP Minimum Firmware Version Required: v1.x80

#### FR (Software Reset) Command

<Special> The FR command is used to force a software reset on the RF module. The reset simulates powering off and then on again the module.

#### GT (Guard Times) Command

<AT Command Mode Options> GT Command is used to set the DI (data in from host) time-ofsilence that surrounds the AT command sequence character (CC Command) of the AT Command Mode sequence (GT + CC + GT).

The DI time of silence is used to prevent inad vertent entrance into AT Command Mode.

Refer to the Command Mode section for more information regarding the AT Command Mode Sequence.

#### HV (Hardware Version) Command

<Diagnostics> The HV command is used to read the hardware version of the RF module. Minimum Firmware Version Required: v1.x80

AT Command: ATGT

AT Command: ATFR

Parameter Range:2 - 0x0CE4 [x 1 millisecond]

Default Parameter Value:0x3E8 (1000 decimal)

Related Command: CC (Command Sequence Character)

Parameter Range:0 – 0xFFFF [Read-only] Minimum Firmware Version Required: v1 x80

AT Command: ATHV

#### IA (I/O Input Address) Command

<I/O Settings {I/O Line Passing}> The IA command is used to bind a module output to a specific address. Outputs will only change if received from this address. The IA command can be used to set/read both 16 and 64-bit addresses.

Setting all bytes to 0xFF will not allow the reception of any I/O packet to change outputs. Setting the IA address to 0xFFFF will cause the module to accept all I/O packets.

#### AT Command: ATIA

Default Parameter Value:0xFFFFFFFFFFFFFF (will not allow any received I/O packet to change outputs)

Minimum Firmware Version Required: v1.xA0

#### IC (DIO Change Detect) Command

<I/O Settings> The IC command is used to enable the monitoring of the change detect feature on DIO lines 0-7. If a change is detected, data is transmitted with DIO data only. Any samples queued and waiting for transmission are sent first.

AT Command: ATIC Parameter Range:0 OxFF [bitfield] Default Parameter Value:0 (disabled) Minimum Firmware Version Required: 1.xA0

Refer to the "ADC and Digital I/O Line Support" sections of the "RF Module Operations" chapter for more information.

#### ID (Pan ID) Command

<Networking {Addressing}> The ID command is used to set and read the PAIN (Personal Area Network) ID of the RF module. Only modules with matching PAN IDs can communicate with each other. Unique PAN IDs enable control of which RF packets are received by a module.

AT Command: ATID Parameter Range: 0 - 0xFFFF Default Parameter Value:0x3332 (13106 decimal)

Setting the ID parameter to 0xFFFF indicates a global transmission for all PANs. It does not indicate a global receive.

#### IO (Digital Output Level) Command

| <i o="" settings=""> The IO command is used to set</i> | AT Command: ATIO                               |
|--------------------------------------------------------|------------------------------------------------|
| digital output lovels. This allows DIO lines octup     | Parameter Range: 8-bit bitmap                  |
| as outputs to be changed through Command               | (where each bit represents the level of an I/O |
| Mode.                                                  | line that is setup as an output.)              |
|                                                        | Minimum Firmware Version Required: v1.xA0      |

#### IK (Sample Rate) Command

<I/O Settings> The IR command is used to set/ read the sample rate. When set, the module will sample all enabled DIO/ADC lines at a specified interval. This command allows periodic reads of the ADC and DIO lines in a non-Sleep Mode setup.

Example: When IR = 0x0A, the sample rate is 10 ms (or 100 Hz).

#### IS (Force Sample) Command

<I/O Settings> The IS command is used to force a read of all enabled DIC/ADC lines. The data is returned through the UART.

When operating in Transparent Mode (AP=0), the data is retuned in the following format:

AT Command: ATIR

Parameter Range: 0 - 0xFFFF [x 1 msec] (cannot guarantee 1 ms timing when IT=1)

Default Parameter Value:0

Related Command: IT (Samples before TX) Minimum Firmware Version Required: v1.xA0

AT Command: ATIS

Parameter Range: 1 - 0xFF

Default Parameter Value:1

Minimum Firmware Version Required. v1.xA0

All bytes are converted to ASCII: number of samples<CR> channel mask<CR> DIO data<CR> (If DIO lines are enabled<CR> ADC channel Data<cr> <-This will repeat for every enabled ADC channel<CR> <CR> (end of data noted by extra <CR>)

When operating in API mode (AP > 0), the command will immediately return an 'OK' response. The data will follow in the normal API format for DIO data.

#### IT (Samples before TX) Command

<I/O Settings> The IT command is used to set/ read the number of DIO and ADC samples to collect before transmitting data.

One ADC sample is considered complete when all enabled ADC channels have been read. The module can buffer up to 93 Bytes of sample data.

| AT Command: ATIT                          |
|-------------------------------------------|
| Parameter Range: 1 – 0xFF                 |
| Default Parameter Value:1                 |
| Minimum Firmware Version Required: v1.xA0 |

Since the module uses a 10-bit A/D converter, each sample uses two Bytes. This leads to a maximum buffer size of 46 samples or IT=0x2E.

When Sleep Modes are enabled and IR (Sample Rate) is set, the module will remain awake until IT samples have been collected.

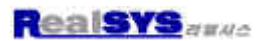

#### IU (I/O Output Enable) Command

<I/O Settings> The IU command is used to disable/enable I/O UART output. When enabled (IU - 1), received I/O line data packets are sent out the UART. The data is sent using an API frame regardless of the current AP parameter value.

| AT Command: ATIU                         |                                                                            |  |
|------------------------------------------|----------------------------------------------------------------------------|--|
| Parameter Range:0 – 1                    |                                                                            |  |
| Parameter                                | Configuration                                                              |  |
| 0                                        | Disabled -<br>Received I/D line data<br>packets will NOT sent<br>out UART. |  |
| 1                                        | Enabled -<br>Received I/D line data<br>will be sent out UART               |  |
| Default Parameter Value:1                |                                                                            |  |
| Minimum Firmware Version Required: 1.xA0 |                                                                            |  |

#### KY (AES Encryption Key) Command

<Networking {Security}> The KY command is used to set the 128-bit AES (Advanced Encryption Standard) key for encrypting/decrypting data. Once set, the key cannot be read out of the module by any means.

The entire payload of the packet is encrypted using the key and the CRC is computed across the

| AT Command: ATKY                          |  |
|-------------------------------------------|--|
| Parameter Range:0 - (any 16-Byte value)   |  |
| Default Parameter Value:0                 |  |
| Related Command: EE (Encryption Enable)   |  |
| Minimum Firmware Version Required: v1 vA0 |  |

Minimum Firmware Version Required: v1.xA0

ciphertext. When encryption is enabled, each packet carries an additional 16 Bytes to convey the random CBC Initialization Vector (IV) to the receiver(s). The KY value may be "0" or any 128-bit value. Any other value, including entering ATKY by itself with no parameters, will cause an error. A module with the wrong key (or no key) will receive encrypted data, but the data driven out the serial port will be meaningless. Likewise, a module with a key will receive unencrypted data sent from a module without a key, but the output will be meaningless. Because CBC mode is utilized, repetitive data appears differently in different transmissions due to the randomly-generated IV.

When queried, the system will return an 'OK' message and the value of the key will not be returned.

#### M0 (PWM0 Output Level) Command

<1/O Bettings> The MO command is used to set/ read the output level of the PWMO line (pin 6).

Before setting the line as an output:

- 1. Enable PWMO output (PO = 2)
- 2. Apply settings (use CN or AC)

The PWM period is 64 µsec and there are 0x03FF (1023 decimal) steps within this period. When Mo = 0 (0% PWM), 0x01FF (50% PWM), 0x03FF (100% PWM), etc.

#### M1 (PWM1 Output Level) Command

<I/O Settings> The M1 command is used to set/ read the output level of the PWM1 line (pin 7).

Before setting the line as an output:

- Enable PWM1 output (P1 = 2)
- Z. Apply settings (use CN or AC)

#### AT Command: ATM0

Parameter Range:0 - 0x03FF [steps]

Default Parameter Value:0

Related Commands: P0 (PWM0 Enable), AC (Apply Changes), CN (Exit Command Mode)

Minimum Firmware Version Required: v1.xA0

AT Command: ATM1

Parameter Range:0 – 0x03FF

Default Parameter Value:0

Related Commands: P1 (PWM1 Enable), AC (Apply Changes), CN (Exit Command Mode) Minimum Firmware Version Required: v1.xA0

#### MM (MAC Mode) Command

<Networking {Addressing}> The MM command is used to set and read the MAC Mode value. The MM command disables/enables the use of a Max-Stream header contained in the 802.15.4 RF packet. By default (MM = 0), MaxStream Mode is enabled and the module adds an extra header to the data portion of the 802.15.4 packet. This enables the following features:

ND and DN command support

Duplicate packet detection when using ACKs

The MM command allows users to turn off the use of the extra header. Modes 1 and 2 are strict 802.15.4 modes. If the MaxStream header is disabled, ND and DN parameters are also disabled.

| Parameter Range:0 – 2                                          |           |                                                    |  |
|----------------------------------------------------------------|-----------|----------------------------------------------------|--|
|                                                                | Parameter | Configuration                                      |  |
|                                                                | 0         | MaxStream Mode<br>(802.15.4 + MaxStream<br>header) |  |
|                                                                | 1         | 802.15.4 (no ACKs)                                 |  |
|                                                                | 2         | 802.15.4 (with ACKs)                               |  |
| Default Parameter Value:0                                      |           |                                                    |  |
| Related Commands: ND (Node Discover), DN<br>(Destination Node) |           |                                                    |  |
| Minimum Firmware Version Required: v1.x80                      |           |                                                    |  |

Note: When MM > 0, application and CCA failure retries are not supported.

#### MY (16-bit Source Address) Command

<Networking {Addressing}>> The MY command is used to set and read the 16-bit source address of the RF module.

By setting MY to 0xFFFF, the reception of RF packets having a 16-bit address is disabled. The 64-bit address is the module's serial number and is always enabled.

AT Command: ATMY

AT Command: ATMM

Parameter Range: 0 - 0xFFFF

Default Parameter Value: 0 Related Commands: DH (Destination Address High), DL (Destination Address Low), CH (Channel), ID (PAN ID)

#### ND (Node Discover) Command

<Networking {Identification}> The ND command is used to discover and report all modules on its current operating channel (CH parameter) and PAN ID (ID parameter). ND also accepts an NI (Node Identifier) value as a parameter. In this case, only a module matching the supplied identifier will respond.

ND uses a 64-bit long address when sending and

AT Command: ATND

Range: optional 20-character NI value

Related Commands: CH (Channel), ID (Pan ID), MY (Source Address), SH (Serial Number High), SL (Serial Number Low), NI (Node Identifier), NT (Node Discover Time)

Minimum Firmware Version Required: v1.x80

responding to an ND request. The ND command causes a module to transmit a globally addressed ND command packet. The amount of time allowed for responses is determined by the NT (Node Discover Time) parameter.

In AT Command mode, command completion is designated by a carriage return (0x0D). Since two carriage returns end a command response, the application will receive three carriage returns at the end of the command. If no responses are received, the application should only receive one carriage return. When in API mode, the application should receive a frame (with no data) and status (set to 'OK') at the end of the command. When the ND command packet is received, the remote sets up a random time delay (up to 2.2 sec) before replying as follows:

Node Discover Response (AT command mode format - Transparent operation):

- MY (Source Address) value < CR>
- SH (Serial Number High) value<CR>
- SL (Serial Number Low) value <CR≻
- DB (Received Signal Strength) value<CR>
- NI (Node Identifier) value<CR>

<CR> (This is part of the response and not the end of command indicator.)

Node Discover Response (API format - data is binary (except for NI)):

- 2 bytes for MY (Source Address) value
- 4 bytes for SH (Serial Number High) value
- 4 bytes for 3L (Berial Number Low) value
- 1 byte for DB (Received Signal Strength) value

NULL-terminated string for NI (Node Identifier) value (max 20 bytes w/out NULL terminator)

#### NI (Node Identifier) Command

<Networking {Identification}> The NI command is used to set and read a string for identifying a particular node.

Rules:

- Register only accepts printable ASCII data.
- A string can not start with a space.
- A carriage return ends command

AT Command: ATNI

Parameter Range: 20-character ASCII string Related Commands: ND (Node Discover), DN (Destination Node) Minimum Firmware Version Required: v1.x80

Command will automatically end when maximum bytes for the string have been entered.
 This string is returned as part of the ND (Node Discover) command. This identifier is also used with the DN (Destination Node) command.

#### NT (Node Discover Time) Command

<Notworking {Identification} > The NT command is used to set the amount of time a base node will wait for responses from other nodes when using the ND (Node Discover) command. The NT value is transmitted with the ND command.

Remote nodes will set up a random hold-off time based on this time. The remotes will adjust this time down by 250 ms to give each node the ability to respond before the base ends the command AT Command: ATNT

Parameter Range: 0x01 - 0xFC [x 100 msec]

Default: 0x19 (2.5 decimal seconds) Related Commands: ND (Node Discover) Minimum Firmware Version Required: 1.xA0

ity to respond before the base ends the command. Once the ND command has ended, any response received on the base would be discarded.

#### PO (PWMO Configuration) Command

<1/O Setting {I/O Line Passing}> The P0 command is used to select/read the function for PWM0 (Pulse Width Modulation output 0). This command enables the option of translating incoming data to a PWM so that the output can be translated back into analog form.

With the IA (I/O Input Address) parameter correctly set, AD0 values can automatically be passed to PWM0. AT Command, ATPO

The second character in the command is the number zero ("0"), not the letter "O".

| Parameter Range: 0 – 2     |           |               |  |
|----------------------------|-----------|---------------|--|
|                            | Parameter | Configuration |  |
|                            | 0         | Disabled      |  |
|                            | 1         | R35I          |  |
|                            | 2         | PWM0 Output   |  |
| Default Parameter Value: 1 |           |               |  |

#### P1 (PWM1 Configuration) Command

<I/O Setting {I/O Line Passing}> The P1 command is used to select/read the function for PWM1 (Pulse Width Modulation output 1). This command enables the option of translating incoming data to a PWM so that the output can be translated back into analog form.

With the IA (I/O Input Address) parameter correctly set, AD1 values can automatically be passed to PWM1.

| AT Command. ATP1                          |           |               |  |
|-------------------------------------------|-----------|---------------|--|
| Parameter Range: 0 - 2                    |           |               |  |
|                                           | Parameter | Configuration |  |
| -                                         | 0         | Disabled      |  |
|                                           | 1         | RSSI          |  |
|                                           | 2         | PWM1 Output   |  |
| Default Parameter Value: 0                |           |               |  |
| Minimum Firmware Version Required: v1.xA0 |           |               |  |

#### PL (Power Level) Command

<RF Interfacing> The PL command is used to select and read the power level at which the RF module transmits conducted power.

WHEN OPERATING IN EUROPE:

XBee-PRO RF Modules must be configured to operate at a maximum transmit power output level of 10 dDm. The PL parameter must equal "0" (10 dBm).

Additionally, European regulations stipulate an EIRP power maximum of 12.06 dDm (19 mW) for the XBee-PRO and 12.11 dBm for the XBee when integrating high-gain antennas.

| AT Command: ATPL |  |
|------------------|--|
|------------------|--|

| Parameter kange. 0 - 4     |           |         |          |  |
|----------------------------|-----------|---------|----------|--|
|                            | Parameter | XBee    | XBee-PRO |  |
|                            | 0         | -10 dBm | 10 dBm   |  |
|                            | 1         | -6 dBm  | 12 dBm   |  |
|                            | 2         | -4 dBm  | I 4 dBm  |  |
|                            | 3         | -2 dBm  | 16 dBm   |  |
|                            | 4         | 0 dBm   | 18 dBm   |  |
| Default Parameter Value: 4 |           |         |          |  |

WHEN OPERATING IN JAPAN:

XBee-PRO RF Modules optimized for use in Japan contain firmware that limits transmit power output to 10 dBm. If PL=4 (default), the maximum power output level is 10 dBm. For a list of module part numbers approved for use in Japan, contact MaxStream [call 1-801-765-9885 or cend e-mail to sales@maxstream.net].

#### PR (Pull-up Resistor Enable) Command

<Serial Interfacing> The PR command is used to set and read the bit field that is used to configure internal the pull-up resistor status for I/O lines "1" specifies the pull-up resistor is enabled. "0" specifies no pull up.

bit 0 - AD4/DI04 (pin 11) bit 1 - AD3/DI03 (pin 17) bit 2 - AD2/DI02 (pin 18) bit 3 - AD1/DI01 (pin 19) bit 4 AD0/DI00 (pin 20) bit 5 - AD6/DI06 (pin 16) bit 6 - DI8 (pin 9) bit 7 - DIN/CONFIG (pin 3) AT Command: ATPR

Parameter Range: 0 – 0xFF Default Parameter Value: 0xFF (all pull-up resistors are enabled)

Minimum Firmware Version Required: v1.x80

For example: Sending the command "ATPR 6F" will turn bits 0, 1, 2, 3, 5 and 6 ON; and bits 4 & 7 will be turned OFF. (The binary equivalent of "0x6F" is "01101111". Note that 'bit 0' is the last digit in the bitfield.

#### PT (PWM Output Timeout) Command

<I/O Settings {I/O Line Passing}> The PT command is used to set/read the output timeout value for both PWM outputs.

When PWM is set to a non-zero value: Due to I/O line passing, a time is started which when expired will set the PWM output to zero. The timer is reset when a valid I/O packet is received.

#### **RE (Restore Defaults) Command**

<(Special)> The RE command is used to restore all configurable parameters to their factory default settings. The RE command does not write AT Command: ATPT

Parameter Range: 0 - 0xFF [x 100 msec]

Default Parameter Value: 0xFF

Minimum Firmware Version Required: 1.xA0

AT Command: ATRE

restored values to non-volatile (persistent) memory. Issue the WR (Write) command subsequent to issuing the RE command to save restored parameter values to non-volatile memory.

#### RN (Random Delay Slots) Command

<Networking & Security> The RN command is used to set and read the minimum value of the back-off exponent in the CSMA-CA algorithm. The CSMA-CA algorithm was engineered for collision avoidance (random delays are inserted to prevent data loss caused by data collisions).

AT Command: ATRN Parameter Range: 0 - 3 [exponent] Default Parameter Value: 0

If RN = 0, collision avoidance is disabled during the first iteration of the algorithm (802.15.4 - macMinBE).

CSMA-CA stands for "Carrier Sense Multiple Access - Collision Avoidance". Unlike CSMA-CD (reacts to network transmissions after collisions have been detected), CSMA-CA acts to prevent data collisions before they occur. As soon as a module receives a packet that is to be transmitted, it checks if the channel is clear (no other module is transmitting). If the channel is clear, the packet is sent over-the-air. If the channel is not clear, the module waits for a randomly selected period of time, then checks again to see if the channel is clear. After a time, the process ends and the data is lost.

#### RO (Packetization Timeout) Command

<Serial Interfacing> RO command is used to set and read the number of character times of intercharacter delay required before transmission.

RF transmission commences when data is detected in the DI (data in from host) buffer and RO character times of silence are detected on the UART receive lines (after receiving at least 1 byte).

AT Command: ATRO Parameter Range:0 – 0xFF [x character times] Default Parameter Value: 3

RF transmission will also commence after 100 Bytes (maximum packet size) are received in the DI buffer.

Set the RO parameter to '0' to transmit characters as they arrive instead of buffering them into one RF packet.

#### RP (RSSI PWM Timer) Command

<I/O Settings {I/O Line Passing}> The RP command is used to enable PWM (Pulse Width Modulation) output on the RF module. The output is calibrated to show the level a received RF signal is above the sensitivity level of the module. The PWM pulses vary from 24 to 100%. Zero percent

AT Command: ATRP

Parameter Range:0 - 0xFF [× 100 mace]

Default Parameter Value: 0x28 (40 decimal)

means PWM output is inactive. One to 24% percent means the received RF signal is at or below the published sensitivity level of the module. The following table shows levels above sensitivity and PWM values.

The total period of the PWM output is 64 µs. Because there are 445 steps in the PWM output, the minimum step size is 144 ns.

#### PWM Percentages

| dB above Sensitivity | PWM percentage<br>(high period / total period) |
|----------------------|------------------------------------------------|
| 10                   | 41%                                            |
| 20                   | 50%                                            |
| 30                   | 75%                                            |

A non-zero value defines the time that the PWM output will be active with the RSSI value of the last received RF packet. After the set time when no RF packets are received, the PWM output will be set low (0 percent PWM) until another RF packet is received. The PWM output will also be set low at power-up until the first RF packet is received. A parameter value of 0xFF permanently enables the PWM output and it will always reflect the value of the last received RF packet.

#### RR (XBee Retries) Command

<Networking {Addressing}> The RR command is used set/read the maximum number of retries the module will execute in addition to the 3 retries provided by the 802.15.4 MAC. For each XBee retry, the 802.15.4 MAC can execute up to 3 retries.

| AT Command: ATRR                         |
|------------------------------------------|
| Parameter Range: 0 – 6                   |
| Default: 0                               |
| Minimum Firmware Version Required: 1.xA0 |

This values does not need to be set on all modules for retries to work. If retries are enabled, the transmitting module will set a bit in the Maxstream RF Packet header which requests the receiving module to send an ACK (acknowledgement). If the transmitting module does not receive an ACK within 200 msec, it will re-send the packet within a random period up to 48 msec. Each XBee retry can potentially result in the MAC sending the packet 4 times (1 try plus 3 retries). Note that retries are not attempted for packets that are purged when transmitting with a Cyclic Sleep Coordinator.

#### SC (Scan Channels) Command

| <networking {a<br="">used to set and</networking>                                                               | ssociation}> The<br>read the list of c | e SC command is<br>hannels to scan | AT COMMAND: ATSC                                                                                      |  |
|----------------------------------------------------------------------------------------------------|----------------------------------------|------------------------------------|----------------------------------------------------------------------------------------------------|--|
| for all Active an                                                                                               | d Energy Scans a                       | as a bit field.                    | Parameter Range: 0 - 0xFFFF [Bitfield]<br>(bits 0, 14, 15 are not allowed when using the<br>XBee-PRO) |  |
| This affects scar                                                                                               | initiated in con                       | nmand mode [AS                     |                                                                                                    |  |
| (Active Scan) and ED (Energy Scan) commands]<br>and during End Device Association and Coordina-<br>tor startup. |                                        |                                    | Default Parameter Value: 0x1FFE (all XBee-<br>PRO channels)                                           |  |
|                                                                                                    |                                        |                                    | Related Commands: ED (Energy Scan), SD<br>(Scan Duration)                                             |  |
|                                                                                                    |                                        |                                    | Minimum Firmware Version Required: v1.x80                                                             |  |
| bit 0 - 0x0B                                                                                                    | bit 4 - 0x0F                           | bit 8 - 0x13                       | bit 12 - 0x17                                                                                         |  |
| bit 1 - 0x0C                                                                                                    | bit 5 - 0x10                           | bit 9 - 0x14                       | bit 13 - 0x18                                                                                         |  |
| bit 2 - 0x0D                                                                                                    | bit 6 - 0x11                           | bit 10 - 0x15                      | bit 14 - 0x19                                                                                         |  |
| bit 3 - 0x0E                                                                                                    | bit 7 - 0x1Z                           | bit 11 - 0x10                      | bit 15 - 0x1A                                                                                         |  |
|                                                                                                    |                                        |                                    |                                                                                                    |  |

#### SD (Scan Duration) Command

<Networking {Association}>> The SD command is used to set and read the exponent value that determines the duration (in time) of a scan.

**End Device** (Duration of Active Scan during Association) - In a Beacon system, set SD = BE of the Coordinator. SD must be set at least to the highest BE parameter of any Beaconing Coordinator with which an End Device or Coordinator wish to discover. AT Command: ATSD

Parameter Range: 0 – 0x0F

Default Parameter Value: 4

Related Commands: ED (Energy Scan), SC (Scan Channel)

Minimum Firmware Version Required: v1.x80

**Coordinator** - If the 'ReassignPANID' option is set on the Coordinator [refer to AZ parameter], the SD parameter determines the length of time the Coordinator will scan channels to locate existing PANs. If the 'ReassignChannel' option is set, SD determines how long the Coordinator will perform an Energy Scan to determine which channel it will operate on.

Scan Time is measured as ((# of Channels to Scan) \*  $(2 \land SD)$  \* 15.36ms). The number of channels to scan is set by the SC command. The XBee RF Module can scan up to 16 channels (SC = 0%FFFF). The XBee PRO RF Module can scan up to 12 channels (SC = 0%1FFE).

| Examples: | Values below | show | results | for a | 12-channel | scan |
|-----------|--------------|------|---------|-------|------------|------|
|-----------|--------------|------|---------|-------|------------|------|

| •                          |                           |
|----------------------------|---------------------------|
| If SD = 0, time = 0.18 sec | SD = 8, time = 47.19 sec  |
| ED - 2, timo - 0.74 coo    | ED - 10, time - 3.15 min  |
| SD = 4, time = 2.95 sec    | SD = 12, time = 12.58 min |
| SD = 6, time = 11.80 sec   | SD = 14, time = 50.33 min |

#### SH (Serial Number High) Command

<Diagnostics> The SH command is used to read the high 32 bits of the RF module's unique IEEE 64-bit address.

The module serial number is set at the factory and is read-only.

#### SL (Serial Number Low) Command

<Diagnostics> The SL command is used to read the low 32 bits of the RF module's unique IEEE 04-bit address.

The module serial number is set at the factory and is read-only.

#### SM (Sleep Mode) Command

<Sleep Mode (Low Power)> The SM command is used to set and read Sleep Mode settings. By default, Sleep Modes are disabled (SM = 0) and the RF module remains in Idle/Receive Mode. When in this state, the module is constantly ready to respond to either serial or RF activity.

SM command options vary according to the networking system type. By default, the module is configured to operate in a NonBeacon system.

\* The Sleep Coordinator option (SM=6) only exists for backwards compatibility with firmware version 1.x06 only. In all other cases, use the CE command to enable a Coordinator.

#### SP (Cyclic Sleep Period) Command

<Sleep Mode (Low Power)> The SP command is used to set and read the duration of time in which a remote RF module sleeps. After the cyclic sleep period is over, the module wakes and checks for data. If data is not present, the module goes back to sleep. The maximum sleep period is 268 seconds (SP = 0x68B0).

The SP parameter is only valid if the module is configured to operate in Cyclic Sleep (SM = 4-6). Coordinator and End Device CP values should always be equal.

To send Direct Messages, set SP = 0.

#### NonBeacon Firmware

End Device - SP determines the sleep period for cyclic sleeping remotes. Maximum sleep period is 268 seconds (0x68B0).

*Coordinator* - If non-zero, SP determines the time to hold an indirect message before discarding it. A Coordinator will discard indirect messages after a period of (2.5 \* SP).

#### AT Command: ATSH

Parameter Range: 0 – 0xFFFFFFFF [read-only] Related Commands: SL (Serial Number Low), MY (Source Address)

#### AT Command: ATSL

Parameter Range: 0 – 0xFEFEFEFE [read-only] Related Commands: SH (Serial Number High), MY (Source Address)

#### AT Command: ATSM

| Parameter Range: 0 – 6 |           |                                           |
|------------------------|-----------|-------------------------------------------|
|                        | Parameter | Configuration                             |
|                        | 0         | Disabled                                  |
|                        | 1         | Pin Hibernate                             |
|                        | 2         | Pin Doze                                  |
|                        | 3         | (reserved)                                |
|                        | 4         | Cyclic Sleep Remote                       |
|                        | 5         | Cyclic Sleep Remote<br>(with Pin Wake-up) |
|                        | 6         | Sleep Coordinator*                        |

Default Parameter Value: 0

Related Commands: SP (Cyclic Sleep Period), ST (Time before Sleep)

#### AT Command: ATSP

| Parameter<br>Range:                                                                     | NonBeacon Firmware:<br>1 - 0x6880 [x 10 milliseconds] |  |
|-----------------------------------------------------------------------------------------|-------------------------------------------------------|--|
| Default<br>Parameter<br>Value:                                                          | NonBeacon Firmware: 0                                 |  |
| Related Commands: SM (Sleep Mode), ST<br>(Time before Sleep), DP (Disassociation Cyclic |                                                       |  |

Sleep Period, BE (Beacon Order)

#### ST (Time before Sleep) Command

Sleep Mode (Low Power)> The ST command is used to set and read the period of inactivity (no serial or RF data is sent or received) before activating Sleep Mode.

#### NonBeacon Firmware

Set/Read time period of inactivity (no serial or RF data is sent or received) before activating Sleep Mode. ST parameter is only valid with Cyclic Sleep settings (SM = 4 - 5).

Coordinator and End Device ST values must be equal.

#### T0 - T7 ((D0-D7) Output Timeout) Command

< I/O Settings {I/O Line Passing} > The T0, T1, T2, T3, T4, T5, T6 and T7 commands are used to set/read output timeout values for the lines that correspond with the D0 - D7 parameters. When output is set (due to I/O line passing) to a nondefault level, a timer is started which when

NonBeacon Firmware:

(5000 decimal)

Related Commands: SM (Sleep Mode), ST

1 - 0xFFFF [x 1 millisecond]

NonBeacon Firmware: 0x1388

AT Command: ATST

(Time before Sleep)

Parameter

Parameter

Range:

Default

Value

expired, will set the output to its default level. The timer is reset when a valid I/O packet is received. The Tn parameter defines the permissible amount of time to stay in a non-default (active) state. If Tn = 0, Output Timeout is disabled (output levels are held indefinitely).

#### VL (Firmware Version - Verbose)

| <diagnostics> The VL command is used to read<br/>detailed version information about the RF module.<br/>The information includes:<br/>application build date; MAC, PHY and bootloader<br/>versions; and build dates.</diagnostics> | AT Command: ATVL                                 |
|----------------------------------------------------------------------------------------------------|--------------------------------------------------|
|                                                                                                    | Parameter Range.0 - 0xFF<br>[x 100 milliseconds] |
|                                                                                                    | Default Parameter Value: 0x28 (40 decimal)       |
|                                                                                                    | Minimum Firmware Version Required: v1.x80        |

#### VR (Firmware Version) Command

<Diagnostics> The VR command is used to read which firmware version is stored in the module.

AT Command: ATVR

XBee version numbers will have four significant

Parameter Range: 0 - 0xFFFF [read only]

digits. The reported number will show three or four numbers and is stated in hexadecimal notation. A version can be reported as "ABC" or "ABCD". Digits ABC are the main release number and D is the revision number from the main release. "D" is not required and if it is not present, a zero is assumed for D. "B" is a variant designator. The following variants exist:

- "0" = Non-Beacon Enabled 802.15.4 Code
- "1" = Beacon Enabled 802.15.4 Code

#### WR (Write) Command

<(Opecial)> The WR command is used to write configurable parameters to the RF module's nonvolatile memory. Parameter values remain in the AI Command: AIWR

module's memory until overwritten by subsequent use of the WR Command

If changes are made without writing them to non-volatile memory, the module reverts back to previously saved parameters the next time the module is powered-on.

NOTE: Once the WR command is sent to the module, no additional characters should be sent until after the "OK/r" response is received.